## シリアルナンバーの確認方法 (『D1-Law nano 判例20000/D1-Law nano法令COMPLETE』共通)

お手元にある『D1-Law nano 判例/法令』をパソコンに接続した状態で、以下の作業を行ってください。 なお、OS の種類によって手順が違いますので、お手持ちのパソコンのOS をお確かめのうえ、シリアルナンバーの確認をお願いいたします。

## 手順①

Windows 7の場合 「スタート」→「コントロールパネル」→「デバイスマネージャー」から、「ユニバーサルシリアルバスコントローラ」を開きます。

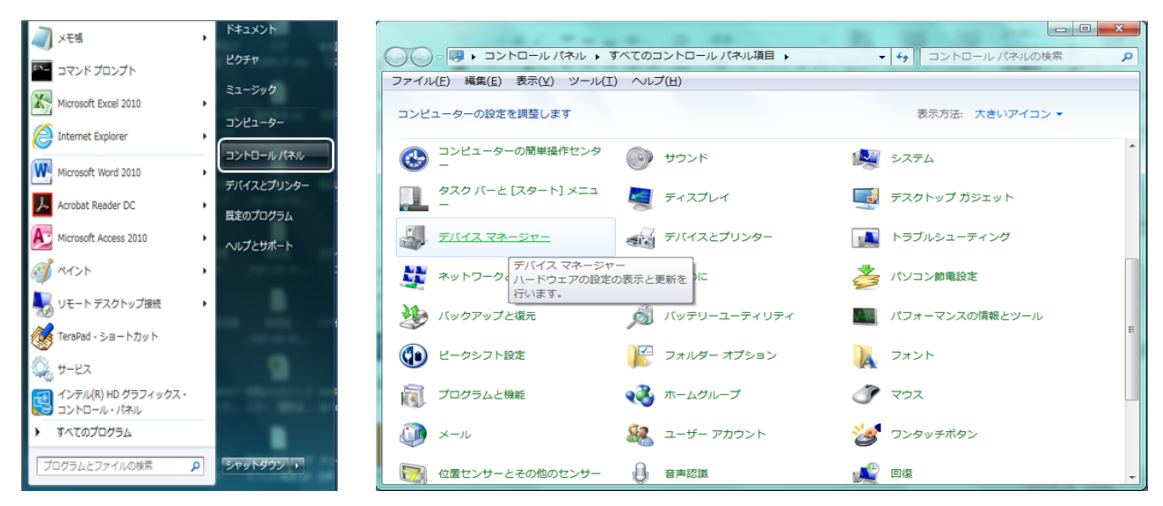

# <u>Windows 8.1の場合</u>

|      | プログラムと機能(F) マイてのコント                                                                                            |                                                                                           |                                                                                                    | >トロール パネル項目 - ローン                                                                                                    |                                                                                                    |
|------|----------------------------------------------------------------------------------------------------|-------------------------------------------------------------------------------------------|----------------------------------------------------------------------------------------------------|----------------------------------------------------------------------------------------------------|----------------------------------------------------------------------------------------------------|
|      | モビリティ センター(B)                                                                                                  | 🔄 🎯 👻 🕆 📴 > २२४०-२४ /(२                                                                   | (<) ○ ◇ ↑ 📴 > コントロール パネル > すべてのコントロール パネル項目 >                                                                                                    |                                                                                                    |                                                                                                    |
| Fire | 電源オジョン(0)<br>イベントビューアー(V)<br>コンピューターの設定を調整します                                                                  |                                                                                           |                                                                                                    |                                                                                                    | 表示方法:小さいアイコン 👻                                                                                                    |
|      | システム(Y)<br>デバイス マネージャー(M)<br>ネットワーク接続(W)<br>ディスクの管理(K)<br>コンピューターの管理(G)<br>コマンド プロンプト(C)<br>コマンド プロンプト(管理者)(A) | FA(Y)<br>イスマネージャー(M)<br>マワーが接続(W)<br>ひの管理(K)<br>スークーの管理(G)<br>ドプロンプト(C)<br>ドプロンプト(管理者)(A) | <ul> <li>✓ Flash Player (32 ビット)</li> <li>◎ RemoteApp とデスカヤップ接続</li> <li>✔ Windows ファイアウオール</li> <li>④ インデックスのオブション</li> <li>④ サウンド</li> <li>▲ デアバイスマネーシャー</li> <li>④ パンコン酸化気気</li> <li>ジョンボルダー オブション</li> </ul> | <ul> <li>Fujitsu Display Manager</li> <li>Windows 8.1 への機能の追加</li> <li>Windows モビアイ センター</li> <li>インデル(R) HD グラフィックス</li> <li>マステム</li> <li>ホティングレンター</li> <li>パッデリーユーティリティ</li> <li>スァント</li> </ul> | <ul> <li>▲ Jave (32 ビット)</li> <li>■ Windows Defender</li> <li>アウション センター</li> <li>ニャーボード</li> <li>ユ タスク バーとナビグーション</li> <li>ニ トラブルシューティング</li> <li>※ ビークランド発度</li> <li>二 アングランと機能</li> </ul> |
| 5    | タスク マネージャー(T)                                                                                                  | 🏟 ファイル履歴                                                                                  |                                                                                                    |                                                                                                    |                                                                                                    |
|      | コントロール パネル(P)                                                                                                  | ≪ ホームグループ                                                                                 | 3 70X                                                                                                    | (ジ メール (32 ビット)                                                                                                    | 8 ユーザー アカウント<br>8 マロージョン                                                                                                    |
| 3.0  | エクスプローラー(E)<br>検索(S)<br>ファイル名を指定して実行(R)                                                                        | エクスプローラー(E)<br>検索(S)<br>ファイル名を指定して実行(R)                                                   | <ul> <li>⑦ 管理ソール</li> <li>◎ 管理ソール</li> <li>◎ 個人設定</li> <li>◎ 色の管理</li> </ul>                                                                                                    | <ul> <li></li></ul>                                                                                                    | 9 日本20年<br>2 記憶域<br>11 日動再生<br>二回 通知領域アイコン                                                                                                    |
| 242  | シャットダウンまたはサインアウト(U)<br>テスクトップ(D)                                                                               | 🤪 毗源オブション                                                                                 | 🧰 電話とモデム                                                                                                    | <ul> <li>同期センター</li> </ul>                                                                                                    | 🔮 日付と時刻                                                                                                    |

## <u>Windows 10の場合</u>

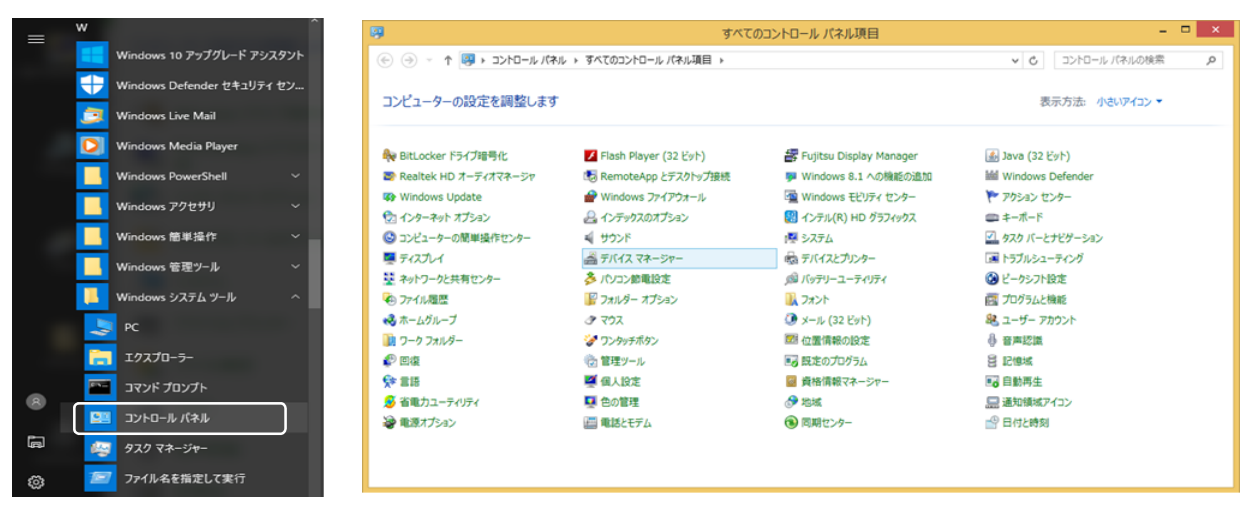

## 手順2

「ユニバーサルシリアルバスコントローラー」のツリーを展開し、「USB 大容量記憶装置」を表示させて右クリックし、「プロパティ」を開きます。

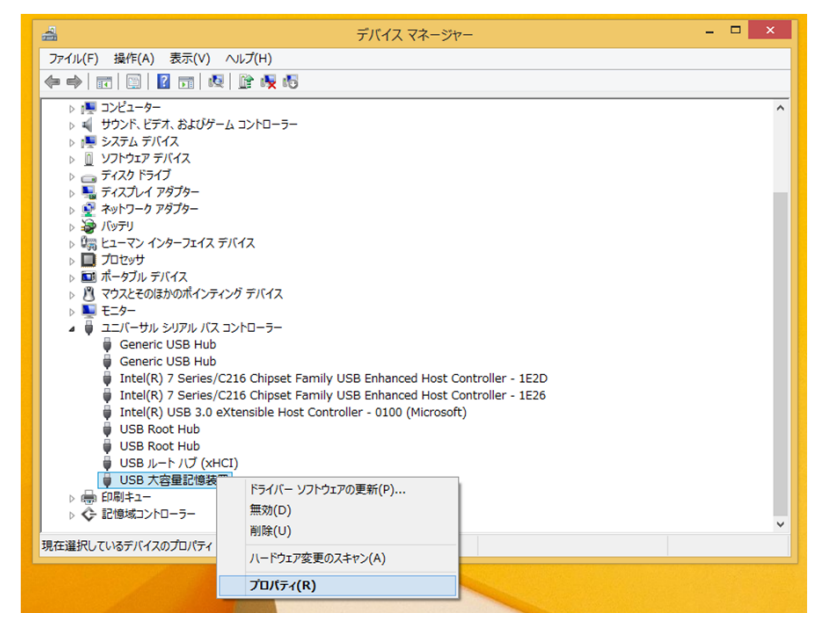

### 手順3

「USB大容量記憶装置のプロパティ」の「詳細」タブをクリックし「プロパティ」のプルダウンから「デバイスインスタンスパス」を選択すると、「値」欄に以下の文字列が表示されます(「値」欄を右クリックすると、文字列をコピーできます)。

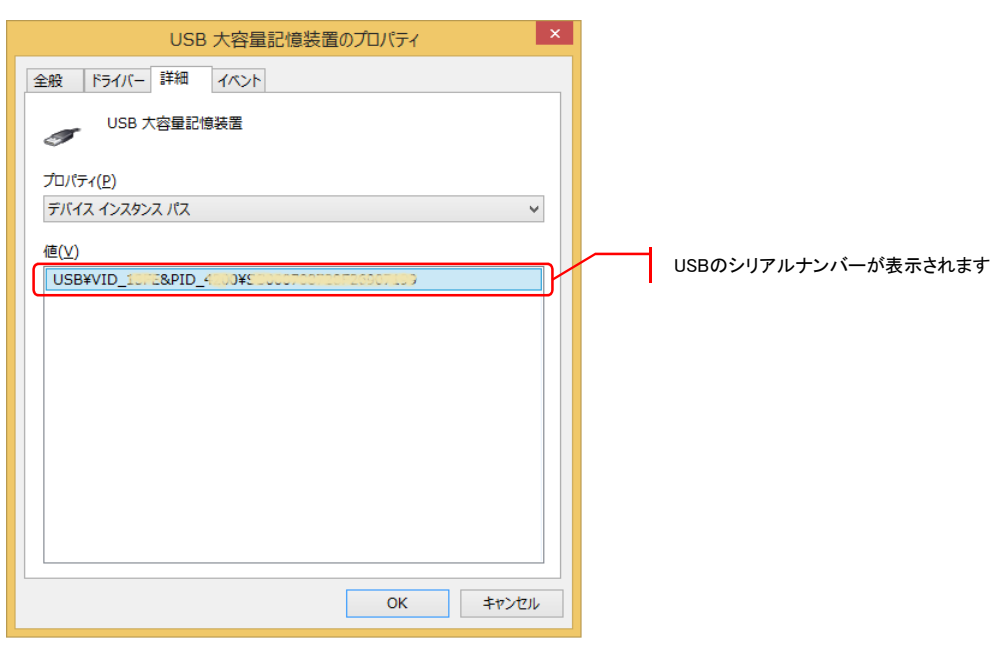